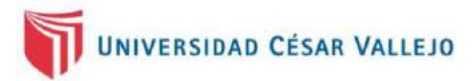

# ENTORNOS VIRTUALES PARA LA ENSEÑANZA Y APRENDIZAJE

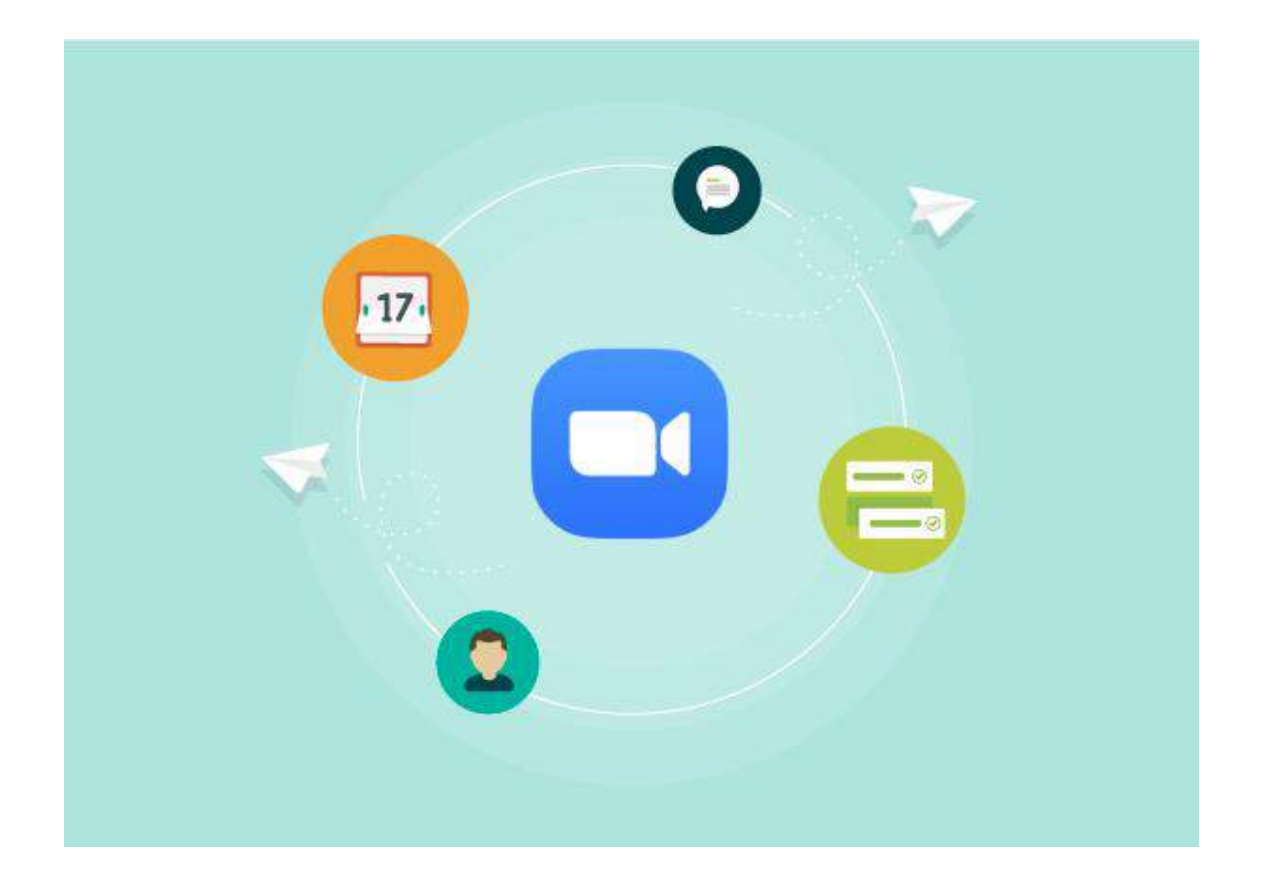

ABRIL 2020 UNIVERSIDAD CÉSAR VALLEJO VICERRECTORADO ACADÉMICO

CENTRO DE FORMACIÓN DOCENTE

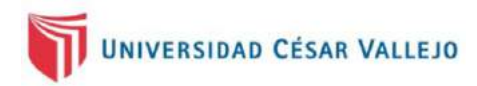

## TUTORIAL PARA USAR LA APLICACIÓN ZOOM

#### ¿QUÉ ES ZOOM?

Zoom es una plataforma basada en la nube, que permite interactuar virtualmente a personas o grupos en reuniones no presenciales. Cuenta con funciones que permiten compartir audio y video, escritorio, pizarra, chat, documentos, diapositivas, grabar la conferencia, entre otras. Se puede acceder a Zoom desde cualquier lugar, ya que está disponible para dispositivos móviles. Permite la interacción de hasta de 100 personas simultáneamente en la versión gratuita.

A continuación, presentamos el uso de esta herramienta:

- 1. Digite: https://zoom.us/download
- 2. Descargue Zoom para instalar en su computadora. Se visualizará la pantalla:

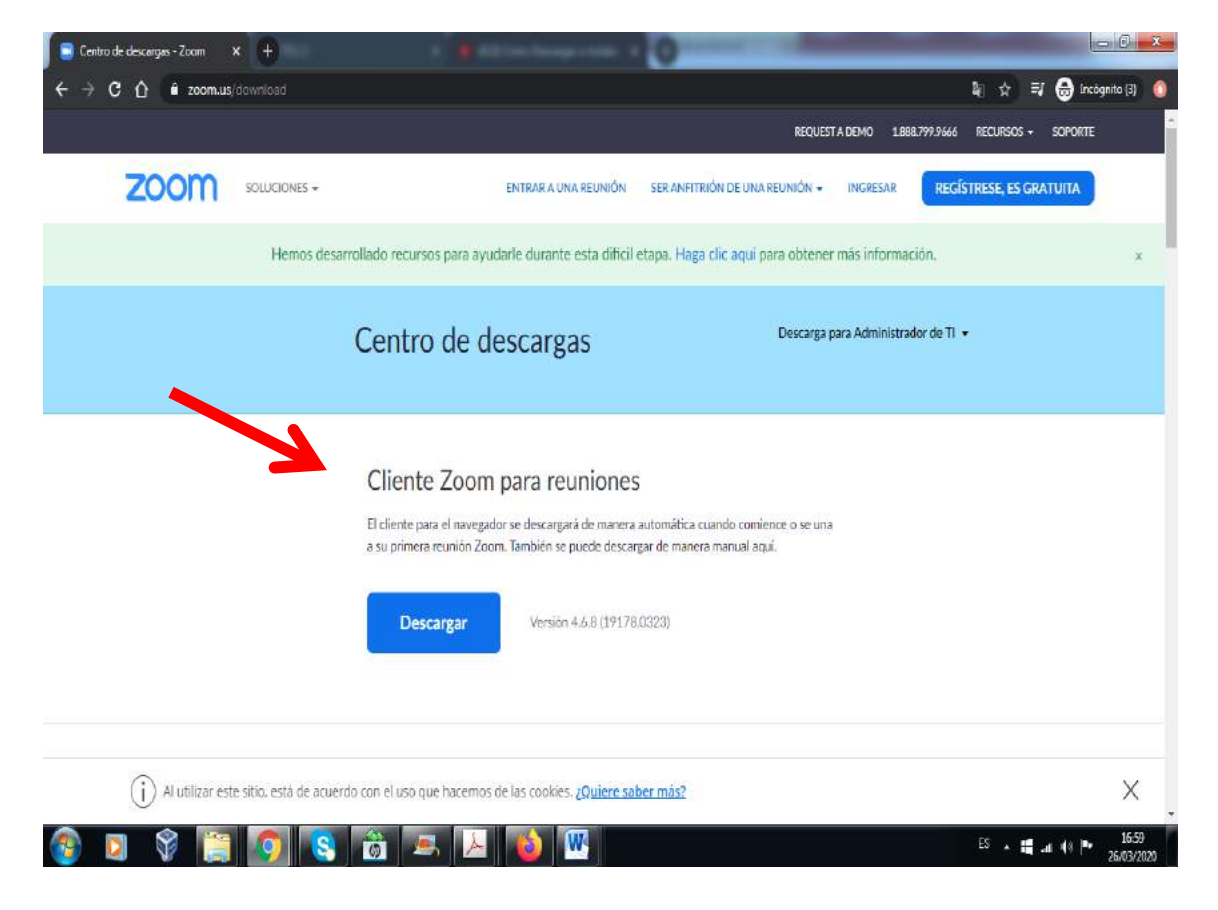

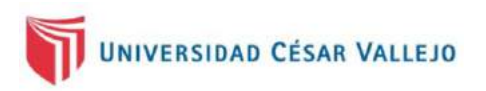

3. Presione el botón Ejecutar para instalar la aplicación Zoom:

| 🔋 Centro de clescargas - Zoom 🛛 🗙 | +                                                                | antine heap room a                                                                                                    |                                     |
|-----------------------------------|------------------------------------------------------------------|----------------------------------------------------------------------------------------------------|-------------------------------------|
| ← → C △ 🕯 zoom.us/d               | lownload                                                         |                                                                                                    | 🕼 🕁 🗐 😝 Incógnito (3) 🧯             |
|                                   |                                                                  | REQUEST A DEM                                                                                                    | O 1.888.799.9666 RECURSOS + SOPORTE |
| zoom                              | SOLUCIONES +                                                     | ENTRAR A UNA REUNIÓN SER ANFITRIÓN DE UNA REUNIÓN 👻 ING                                                                                                    | RESAR REGISTRESE, ES GRATUITA       |
|                                   | Hemos desarrollado recursos para a                               | iyudarle durante esta dificil etapa. <mark>Haga clic</mark> aqui para obtener más i                                                                                                    | información. ×                      |
|                                   | Centro de                                                        | des Advertencia de seguridad de Abrir archivo                                                                                                    | dministrador de TI 👻                |
|                                   | Cliente Zoo<br>El cliente para el nave<br>a su primera reunión 2 | Montre: Crubers/HP.Downloads/200minstaller.exe<br>Exter: Zoom Video Communications, J<br>Tipo: Apicadion<br>Do: Crubers/HP.Downloads/200minstall.exe<br>gador s<br>Zoom T<br>De: Crubers/HP.Downloads/200minstall.exe |                                     |
|                                   | Descargar                                                        | Aurque los archivos procedentes de internet pueden ser úlicas, cete<br>too de archivos puede llogar a defar el oquico. São escute<br>software de los estores en los que confila <u>Auril en el recon?</u>             |                                     |
|                                   | Complemer                                                        | nto Zoom para Microsoft Outlook                                                                                                    | () Ayuda                            |
| 🚳 🛛 🖇 📔                           | 🗿 🔇 📸 🛋 J                                                        |                                                                                                    | ES 🔺 🟭 .d 🏟 🍽 17:04<br>25/03/2220   |

4. Se visualizará la pantalla de inicio de Zoom. Haga clic en Ingresar.

| Reuniones de ZOOM en la nube |                             |  |
|------------------------------|-----------------------------|--|
|                              | zoom                        |  |
|                              |                             |  |
|                              | Entrar a una reunión        |  |
|                              | Ingresar                    |  |
|                              |                             |  |
|                              |                             |  |
|                              | Veniáni 4.6.9 (10179.0222)  |  |
|                              | version: 4.0.8 (19118.0323) |  |

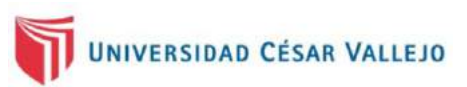

5. Haga clic en Ingresar con Google y cree su cuenta en Zoom.

| Ingresar                         |                 |   |                          |
|----------------------------------|-----------------|---|--------------------------|
| Introducir el correo electrón    | lico            | ٩ | Ingresar con SSO         |
| Introducir la nueva ¿Se          | le ha olvidado? | G | Ingresar con Google      |
| ☐ Mantener mi sesión<br>iniciada | Ingresar        | f | Ingresar con Facebook    |
|                                  |                 |   | Registrere gratuitamente |

6. Se visualizará una pantalla con las opciones: Nueva reunión, Unirse, Agendar y Compartir pantalla.

# Con la aplicación Zoom instalada en su computadora, le aparece esta pantalla de inicio.

Si desea iniciar una reunión, haga clic en Nueva reunión.

|               | Empezar           | CD<br>Chat | ()<br>Reuniones | Contactos                       | Q Buscar |  |
|---------------|-------------------|------------|-----------------|---------------------------------|----------|--|
| Nueva reunión | (+)<br>Unirse     |            | -               | 17:12<br>jueves, 26 de marzo de | 2020     |  |
| Agendar C     | ompartir pantalla |            |                 | No hay reuniones para           | a hoy    |  |
|               |                   |            |                 |                                 |          |  |

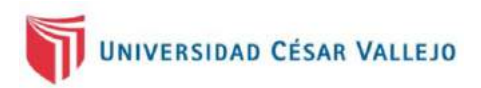

7. Se visualizará esta pantalla y ahí haga clic en Entrar al audio por computadora.

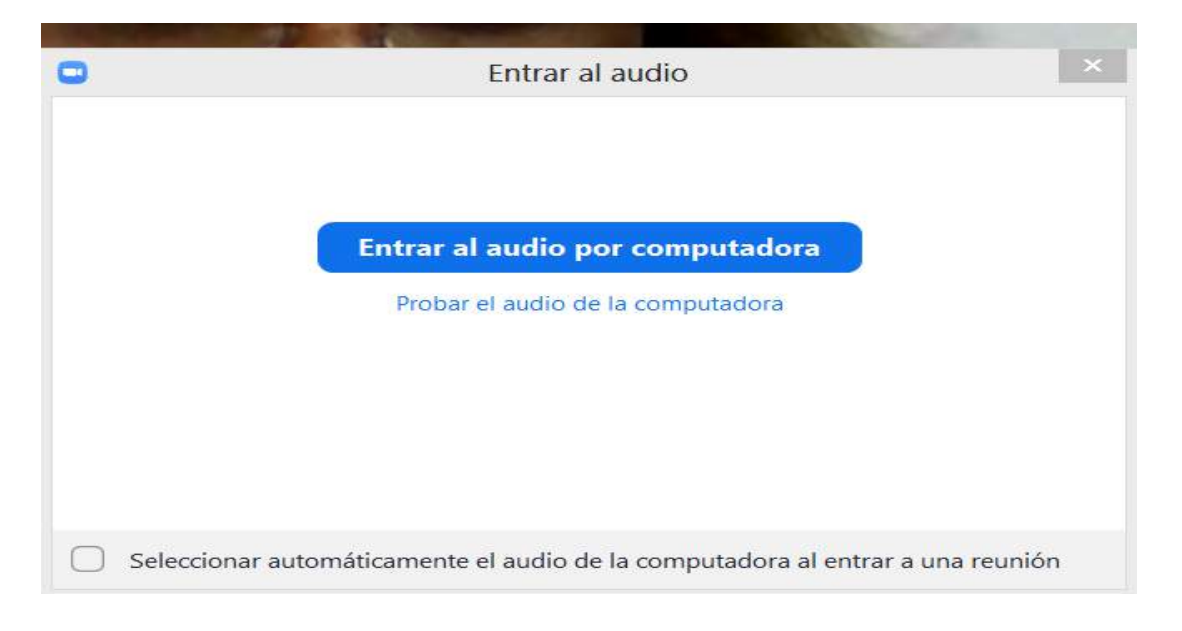

8. Se visualizará esta pantalla y en la parte inferior encontrará un menú con nueve (9) opciones: Silenciar, Iniciar video, Invitar, Participantes, Compartir pantalla, Chatear, Grabar, Reacciones y Finalizar sesión.

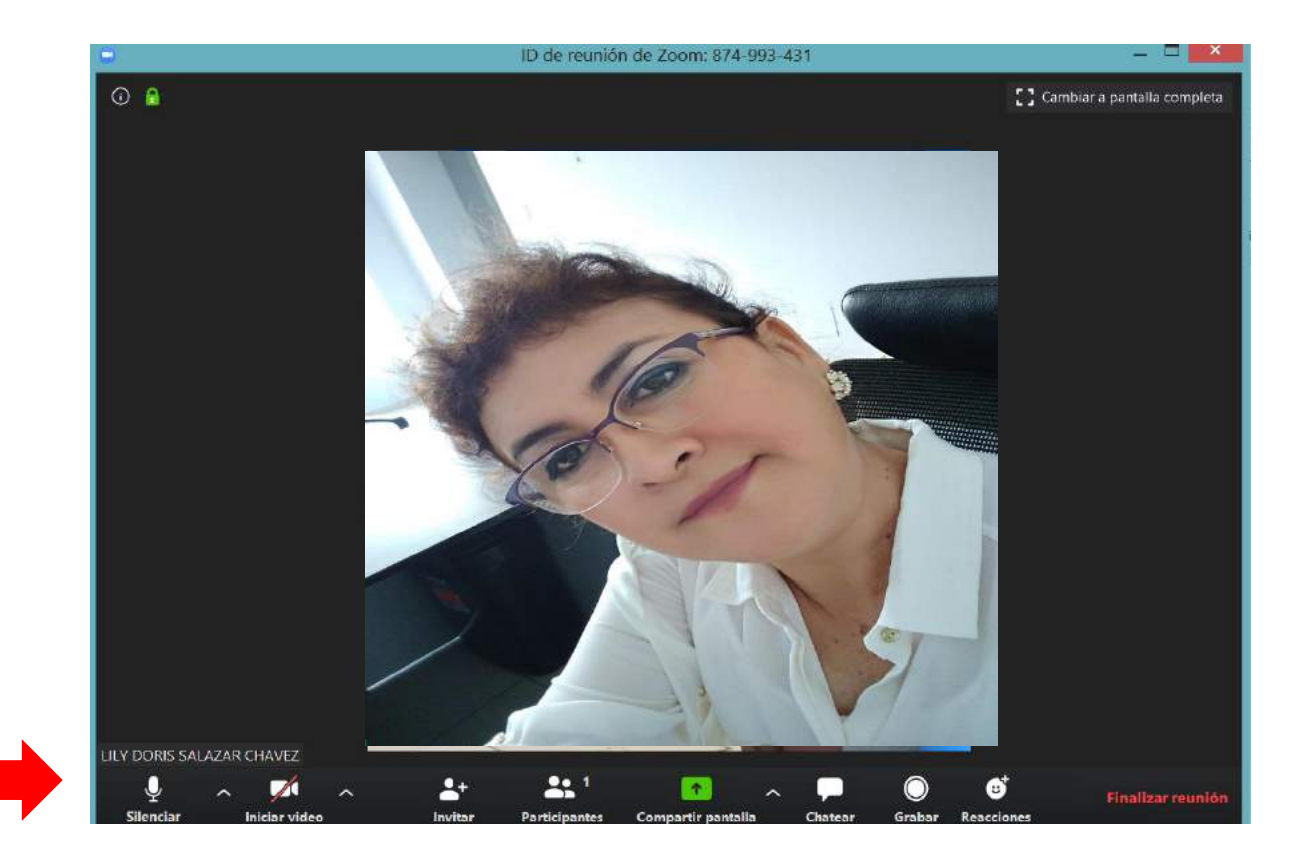

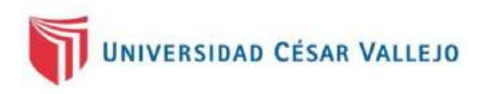

#### **Opción 1: Silenciar**

Si presionamos sobre **Silenciar**, sus invitados no lo escucharán. En esta opción se puede visualizar las características de nuestro micrófono.

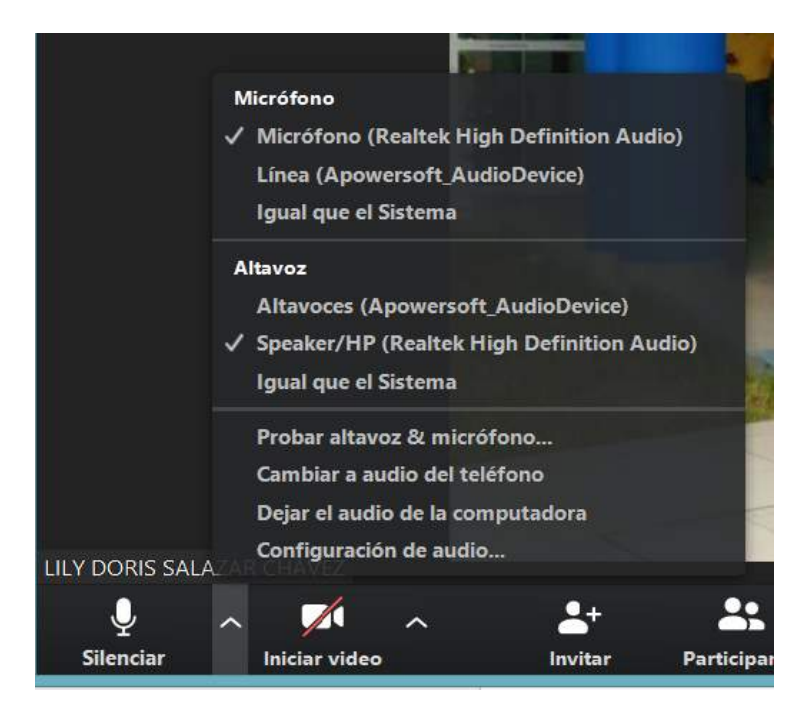

#### Opción 2: Iniciar video

Si presionamos sobre **Iniciar video** y se superpone una línea roja sobre el ícono, sus invitados no lo podrán ver por video. En esta opción se pueden visualizar las características de nuestra cámara.

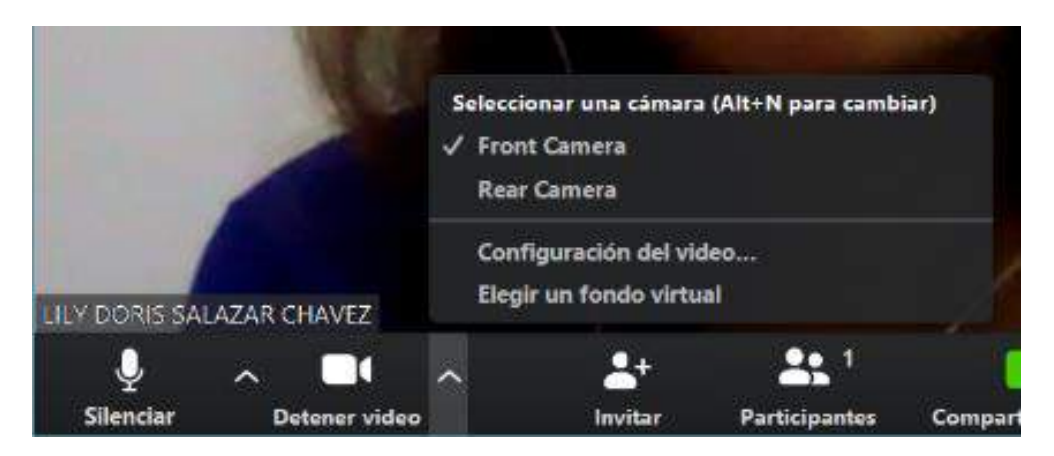

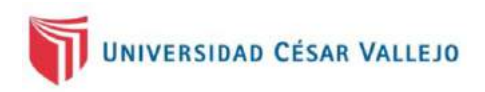

#### **Opción 3: Invitar**

Si presionamos en **Invitar**, podrá invitar a los miembros de su reunión. Lo puede realizar a través del botón **Contactos** o **E-mail**.

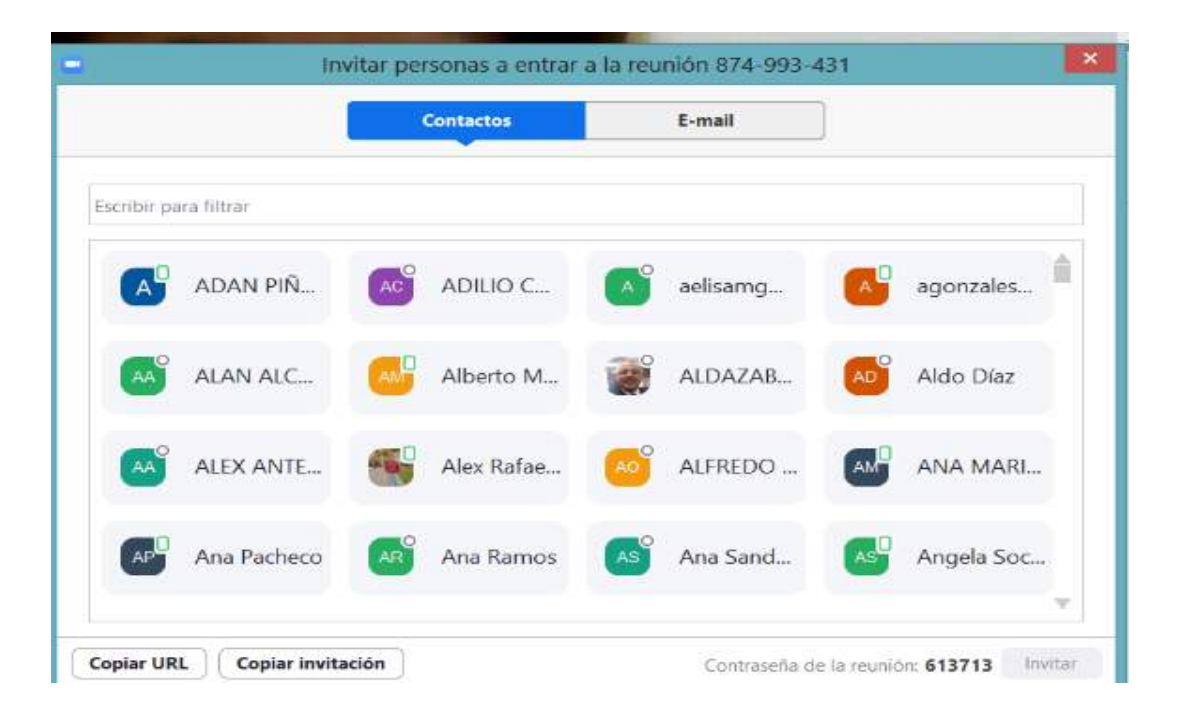

También encontrará en la parte inferior de la pantalla dos botones: Copiar URL y Copiar invitación.

#### • Copiar URL:

Este botón permite copiar la dirección específica que se asigna a su videoconferencia y que estará disponible en la red para ser localizada o identificada. Usted puede enviar el enlace a los correos o grupo de WhatsApp de los miembros de su reunión. Ejemplo:

https://zoom.us/i/874993431?pwd=V3U2UjVIall3OEo0RnF0UVpvNkl2Zz09

#### • Copiar invitación:

Este botón permite generar un mensaje que contiene el URL, el ID y la contraseña de la videoconferencia. Ejemplo:

Unirse a la reunión Zoom https://zoom.us/j/874993431?pwd=V3U2UjVlall3OEo0RnF0UVpvNkl2Zz09 ID de reunión: 874 993 431 Contraseña: 613713

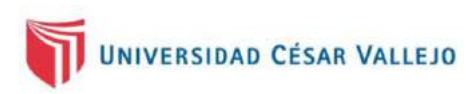

#### **Opción 4: Participantes**

Si hace clic en **Participantes**, podrá visualizar en la parte derecha a todos los miembros de su reunión. Asimismo, si hace clic sobre cada miembro de la reunión, podrá silenciarlo o cambiar su perfil.

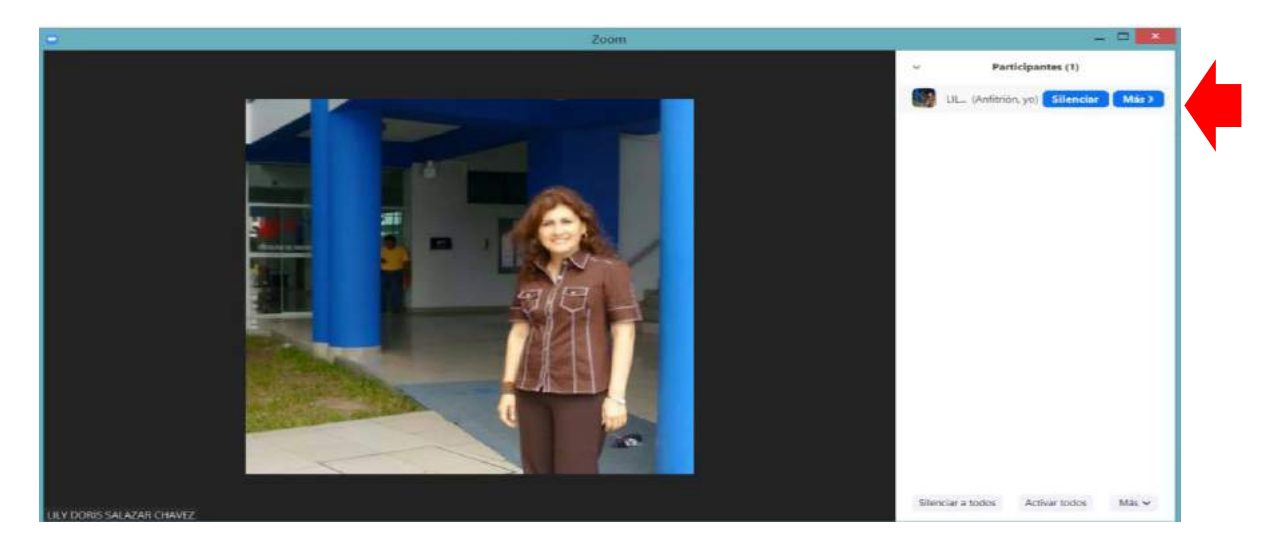

#### **Opción 5: Compartir pantalla**

Si hace clic en **Compartir pantalla**, todos los miembros de su reunión podrán visualizar lo que usted tenga en la pantalla de su computadora en tiempo real. Todos los participantes podrían compartir su propia pantalla, siempre y cuando usted lo permita. Asimismo, usted tiene tres opciones; vea el gráfico.

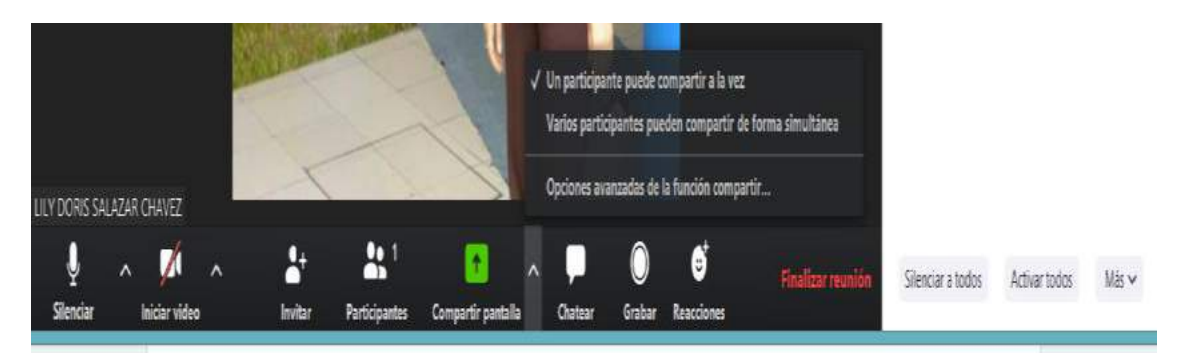

Si hace clic sobre **Opciones avanzadas de la función compartir**, usted podrá determinar quiénes pueden compartir pantalla con usted:

| Opciones avanzadas de la función compartir                                                                      |
|----------------------------------------------------------------------------------------------------|
| ¿Cuántos participantes pueden compartir al mismo tiempo?                                                        |
| <ul> <li>Un participante puede compartir a la vez</li> </ul>                                                    |
| O Varios participantes pueden compartir de forma simultánea (se recomiendan monitor                             |
| ¿Quién puede compartir?                                                                                         |
| 🔘 Solo anfitrión 🔾 Todos los participantes                                                                      |
| ¿Quién puede comenzar a compartir cuando otro está compartiendo?<br>O Solo anfitrión () Todos los participantes |

Si desea que los miembros de su reunión visualicen su pantalla, tenga abierto el archivo que le interesa mostrar, selecciónelo y luego haga clic en **Compartir.** Visualizará la pantalla siguiente:

|                                    | Basic Avar                        | szado Archivos |          |   |
|------------------------------------|-----------------------------------|----------------|----------|---|
|                                    | 2                                 | D.             |          |   |
| r a Associationasis<br>Pantalla    | Pizarra                           | iPhone o iPad  |          |   |
|                                    |                                   | S skype        |          |   |
| Tutorial Zoom - Word               | registro de notas DOCENTES SIST 🗙 | 5kype          | SISTEMAS | 1 |
| (12) Perfect (Spanish Version) - Y | rsion) - YouTube - Mozilla        |                |          |   |

Usted puede hacer clic sobre la imagen que desea que los miembros de su reunión visualicen. Por ejemplo, si desea que escuchen la canción Perfect, se deberá hacer clic sobre dicha ventana y presionar el botón **Compartir**.

#### **Opción 6: Chat**

Si hace clic en **Chat**, podrá escribir mensajes a un participante o a todos. Asimismo, podrá observar a todos los participantes en la parte derecha de la pantalla y podrá silenciar los micrófonos de todos los participantes.

Si presiona sobre el botón Más, podrá activar:

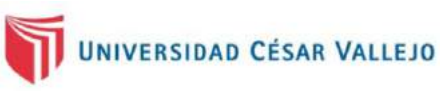

- . Silenciar al entrar
- . Permitir que los participantes reactiven su propio micrófono
- . Permitir que los participantes cambien su nombre
- . Reproducir timbre al entrar/salir
- . Bloquear reunión

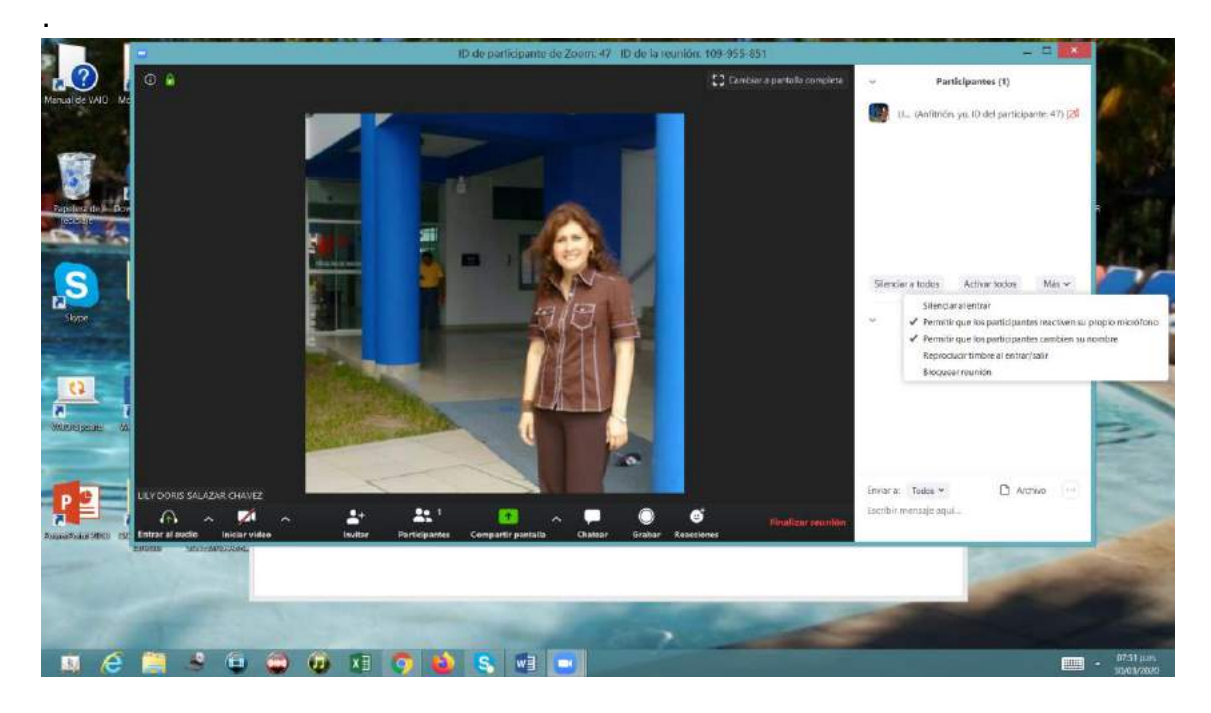

#### **Opción 7: Grabar**

Si hace clic sobre **Grabar**, podrá grabar su videoconferencia y guardar ese archivo. Si al presionar el botón **Guardar** le aparece una notificación de error de audio, haga clic en **Entrar al audio**.

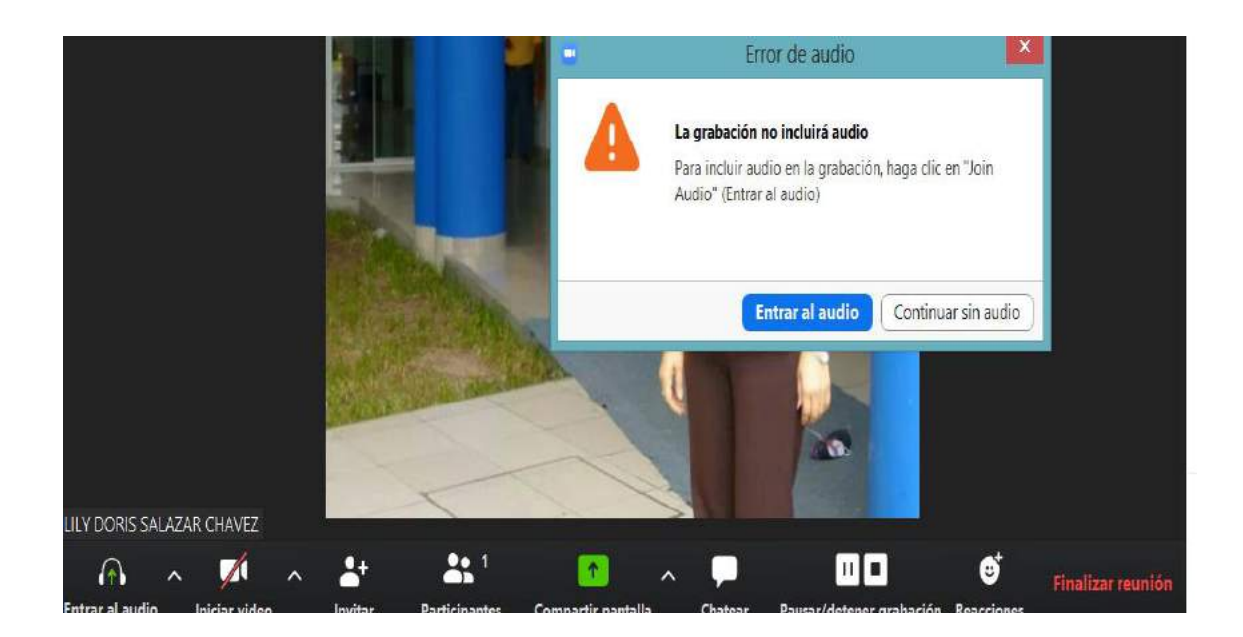

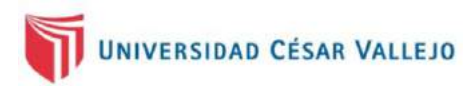

Una vez finalizada su reunión, en su carpeta Mis documentos y, dentro de ella, en la carpeta Zoom, podrá encontrar el archivo generado con extensión MP4. Por cada grabación se genera una carpeta con la fecha y hora de la reunión.

| 1 🛃 🗐 🖉                                   |                                                                                                    |                                   |                           | zoom                |              |
|-------------------------------------------|----------------------------------------------------------------------------------------------------|-----------------------------------|---------------------------|---------------------|--------------|
| rchivo Inicio Compartir Vista             |                                                                                                    |                                   |                           |                     |              |
| piar Pegar acceso directo<br>Portapapeles | Mover Copiar a - Copiar Copiar Copiar Copiar Copiar Copiar Copiar Combine Combine Comb | ar<br>Nuevo<br>e carpeta<br>Nuevo | Propiedades               | Seleccionar todo    | no           |
| ) 🤿 🕣 🛧 🚺 🕨 MILAGRITOS                    | Mis documentos ► zoom I                                                                                                    |                                   |                           |                     |              |
|                                           | Nombre                                                                                                    | ^                                 | Fecha de modifica         | Tino                | Tamaño       |
| Favoritos                                 |                                                                                                    |                                   | indend die moonreda       | (ipo                | Torritorio . |
| Je Descargas                              | 1020-                                                                                                    | 03-29 09.50.05 LILY DORIS SAL/    | <b>A</b> 29/03/2020 10:27 | Carpeta de archivos |              |
| Escritorio                                | 1 2020-                                                                                                    | 03-30 19.51.45 LILY DORIS SAL     | A 30/03/2020 08:08        | Carpeta de archivos |              |
|                                           |                                                                                                    |                                   |                           |                     |              |

#### **Opción 8: Reacciones**

Si hace clic en **Reacciones**, podrá activar dos símbolos para responder y motivar las intervenciones de los participantes de su reunión.

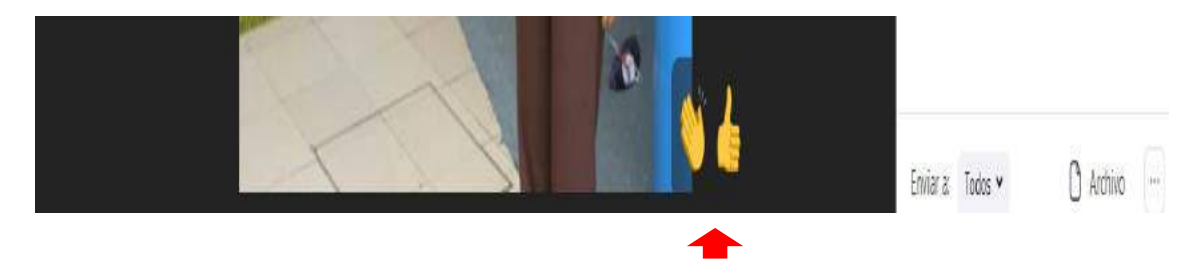

#### **Opción 9: Finalizar reunión**

Si hace clic en **Finalizar reunión**, podrá salir de la conexión con sus participantes.

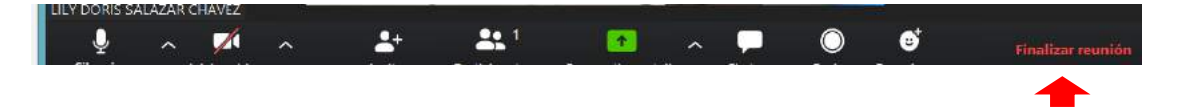

Luego le aparecerá una ventana en la que debe hacer clic sobre **Finalizar la reunión para todos**.

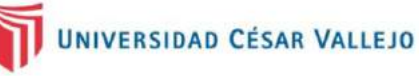

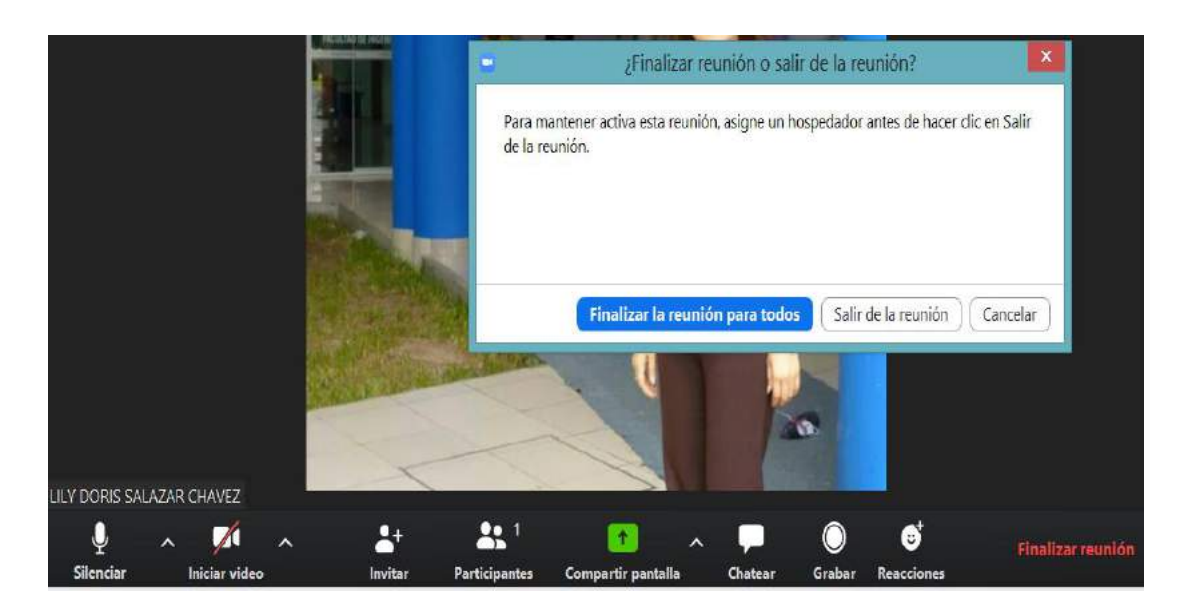

### Pizarra

También puede utilizar una pizarra para interactuar con sus participantes; para ello, ubique la ventana **Pizarra** y haga clic en **Compartir**.

| •                                    | Seleccionar la ventana o la aplicación que usted desea compartir | ×         |
|--------------------------------------|------------------------------------------------------------------|-----------|
| MILAGRITOS                           |                                                                  |           |
| Tutorial Zoom - Word                 | Tutorial Zoom v2 - Word                                          |           |
| Correo de Universidad César Vall     |                                                                  |           |
| 💭 Compartir sonido de la computadora | Optimizar clip de video para pantalla completa                   | Compartir |

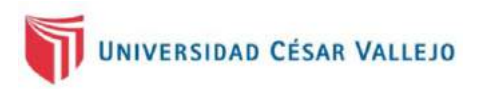

Luego aparecerá una pantalla con una barra de formato para escribir, dibujar, colocar gráficos, cambiar de color y guardar. Los archivos se guardarán en su carpeta Mis documentos y dentro de la subcarpeta Zoom.

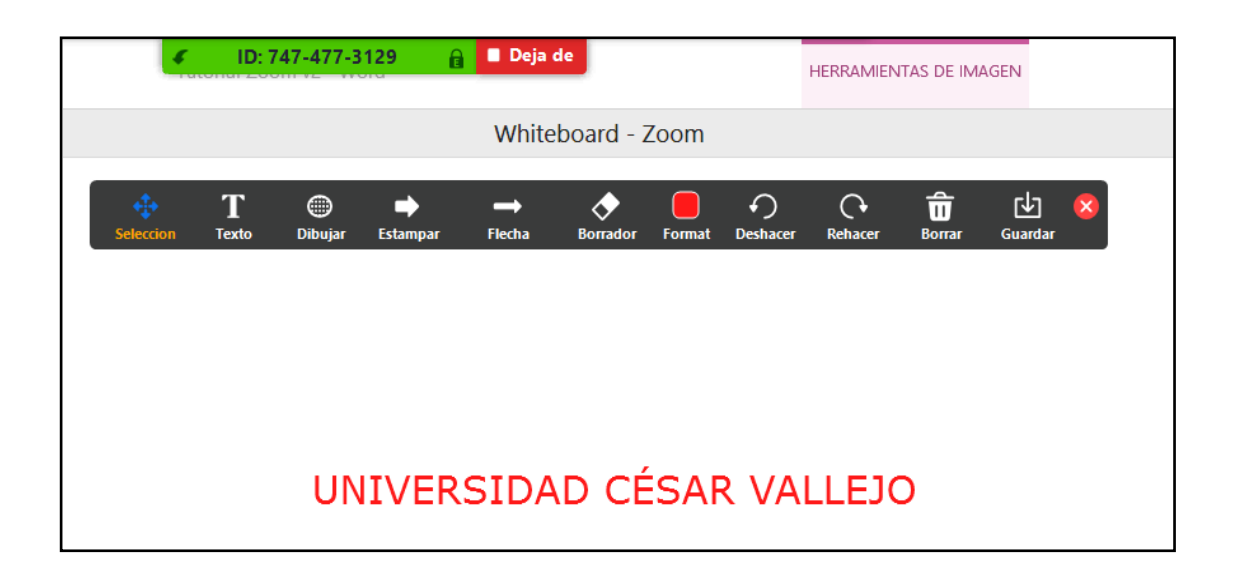

## ¿Cómo programar una nueva reunión?

Cuando ingresa a la presentación principal de Zoom, en la parte superior de la pantalla, encontrará cuatro opciones: Empezar, Chat, Reuniones y Contactos. Haga clic en **Reuniones** y luego sobre el símbolo **+**.

| Pr   | <b>óximas</b> G                  | irabado           | Empezar   | Chat            | Reuniones       | Contactos      |          | Q. Buscar |  |
|------|----------------------------------|-------------------|-----------|-----------------|-----------------|----------------|----------|-----------|--|
| Pr   | óximas G                         | irabado           | Ð         |                 |                 |                |          |           |  |
|      |                                  |                   | Programar | eunión          |                 |                |          |           |  |
|      |                                  |                   |           | MI ID p         | ersona          | l de la reu    | nión (PN | /II)      |  |
| MilD | 930-124-01<br>personal de la reu | 68<br>Inión (PMI) | 6         | 930-124-0168    |                 |                |          |           |  |
|      |                                  |                   |           | Iniciar         | Cop             | lar invitación | ✔ Editar |           |  |
|      |                                  |                   |           | Mostrar învitac | ión a la reunió |                |          |           |  |
|      |                                  |                   |           |                 |                 |                |          |           |  |

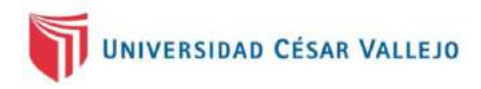

Luego aparecerá una pantalla en la que podrá programar la fecha y hora de la reunión. Finalmente, presione el botón **Agendar**.

|                                    | Programar reunión                                                                                                |                                 |
|------------------------------------|----------------------------------------------------------------------------------------------------|---------------------------------|
| Progr                              | amar reunión                                                                                                    |                                 |
| Reunión Zi                         | Dom de LILY DORIS SALAZAR CHAVEZ                                                                                 |                                 |
| Cumuniter                          | and the second second second second second second second second second second second second second second second |                                 |
| Inicio:                            | (mar marzo 31, 2020 🗸 🗸                                                                                          | 09:00 a.m.                      |
| Duración:                          | 0 hora - 30 minutos -                                                                                            |                                 |
| C Reunión                          | n recurrente                                                                                                    | Zona horaria: Li 👒              |
| ID de la re                        | unión                                                                                                    |                                 |
| O Genera                           | r automáticamente 🛛 ID personal de la reunión                                                                    | 930-124-0168                    |
|                                    |                                                                                                    |                                 |
| Contraseñ                          | a                                                                                                    |                                 |
| S Requer                           | r contrasena de reunion 005639                                                                                   |                                 |
| Vídeo                              |                                                                                                    |                                 |
| Hospedado                          | r: 🔘 Encendido 🧿 Apagado 🔹 Participantes: 🔘                                                                      | ) Encendido 🧿 Apagado           |
| Audio                              |                                                                                                    |                                 |
| O Telefon                          | o 🔷 Audio de la computadora 🔷 🔾 Tel                                                                              | éfono y audio de la computadora |
|                                    |                                                                                                    | Editor                          |
|                                    |                                                                                                    |                                 |
| Calendario                         | ·                                                                                                    |                                 |
| Calendario                         | Calendario de Google                                                                                             | Otros calendarios               |
| Calendario<br>Outloo<br>Opciones : | Calendario de Google                                                                                             | O Otros calendarios             |

En seguida podrá copiar el URL y enviar la invitación por correo a sus invitados (participantes) a la reunión programada.

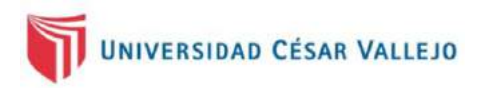

### ¿Cómo crear grupos de trabajo?

Los tutores virtuales o los creadores de la sala (hospedadores) o los que tienen ese rol asignado pueden crear grupos de trabajo. Estos grupos pude ser definidos de manera automática o manualmente.

La opción crear grupos lo encontramos en la cinta inferior Sección de Grupos.

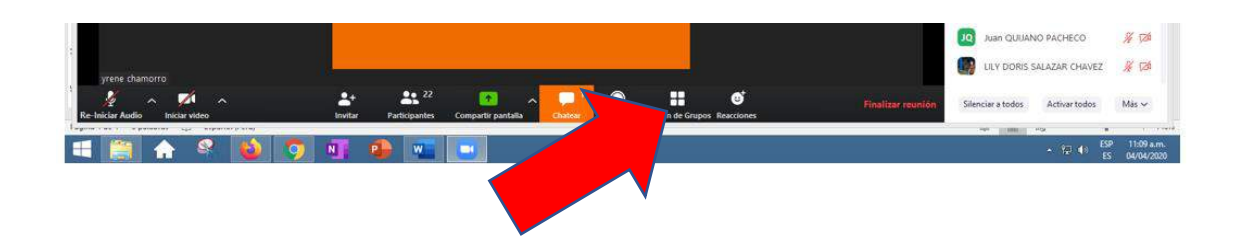

Al hacer clic en ese botón aparece la siguiente ventana:

| Número total de<br>participantes sin<br>contar al hospedador,<br>sale automáticamente |                           |                 | Aquí definimos el número<br>de grupos que deseamos<br>crear. |
|---------------------------------------------------------------------------------------|---------------------------|-----------------|--------------------------------------------------------------|
| 0                                                                                     | Crear sesión de           | grupo pequeño   |                                                              |
|                                                                                       | Asignar a 21 participante | e 🔿 Manualmente | S;                                                           |
|                                                                                       | 21 participant            | les por sesión  |                                                              |

Estos grupos puede ser creados automáticamente o manualmente. Si es grupo total de participantes es numeroso lo recomendable es automáticamente. Luego hay opción de moverlos de un grupo a otro.

Luego al hacer clic en **Crear sesiones** aparece el siguiente cuadro:

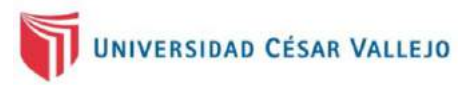

| Número de gru |                                                                                                    | Número de<br>integrantes de ese<br>grupo |
|---------------|----------------------------------------------------------------------------------------------------|------------------------------------------|
|               | <ul> <li>Sección de Grupos - No ha iniciado</li> <li>Sonia Alvarado</li> <li>Sesión de grupo pequeño 2</li> <li>Alan Valdivieso</li> <li>CLARIBEL</li> <li>Desmond Mejia</li> <li>jpechenec</li> <li>LILY DORIS SALAZAR CHAVEZ</li> <li>Patricia</li> <li>WILFREDO TERRONES CAMPOS</li> <li>Sesión de grupo pequeño 3</li> <li>Sesión de grupo pequeño 3</li> <li>ALEX ANTENOR BENITES ALIAGA</li> <li>BLANCA LINA ALVAREZ LUJAN</li> <li>JORGE ANTONIO INCISO VASQUEZ</li> <li>Mariella Gomez</li> <li>SILVIA RODRÍGUEZ</li> <li>TANTA</li> <li>yrene chamorro</li> </ul> |                                          |
|               | Volver a crear V Opciones V Anadir una sesion                                                                                                    |                                          |

**Importante:** Hacer clic en **opciones** parte inferior del cuadro y definir atributos para las sesiones el cuadro que aparece:

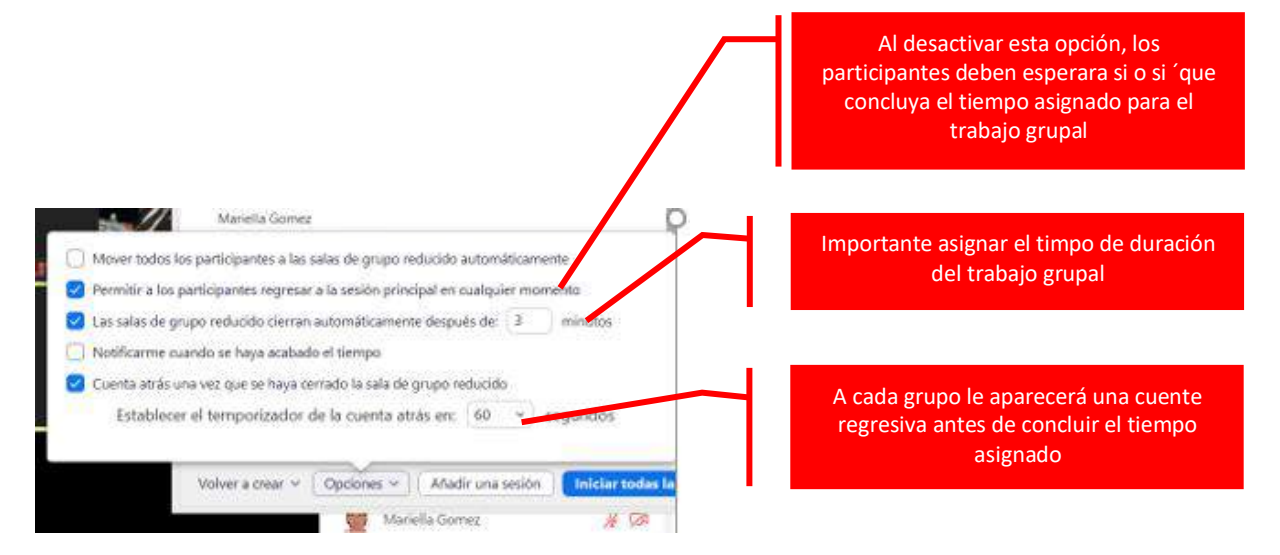

Definido estos atributos hacer clic en el botón **Iniciar todas las sesiones** de la parte inferior.

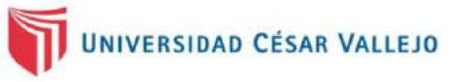

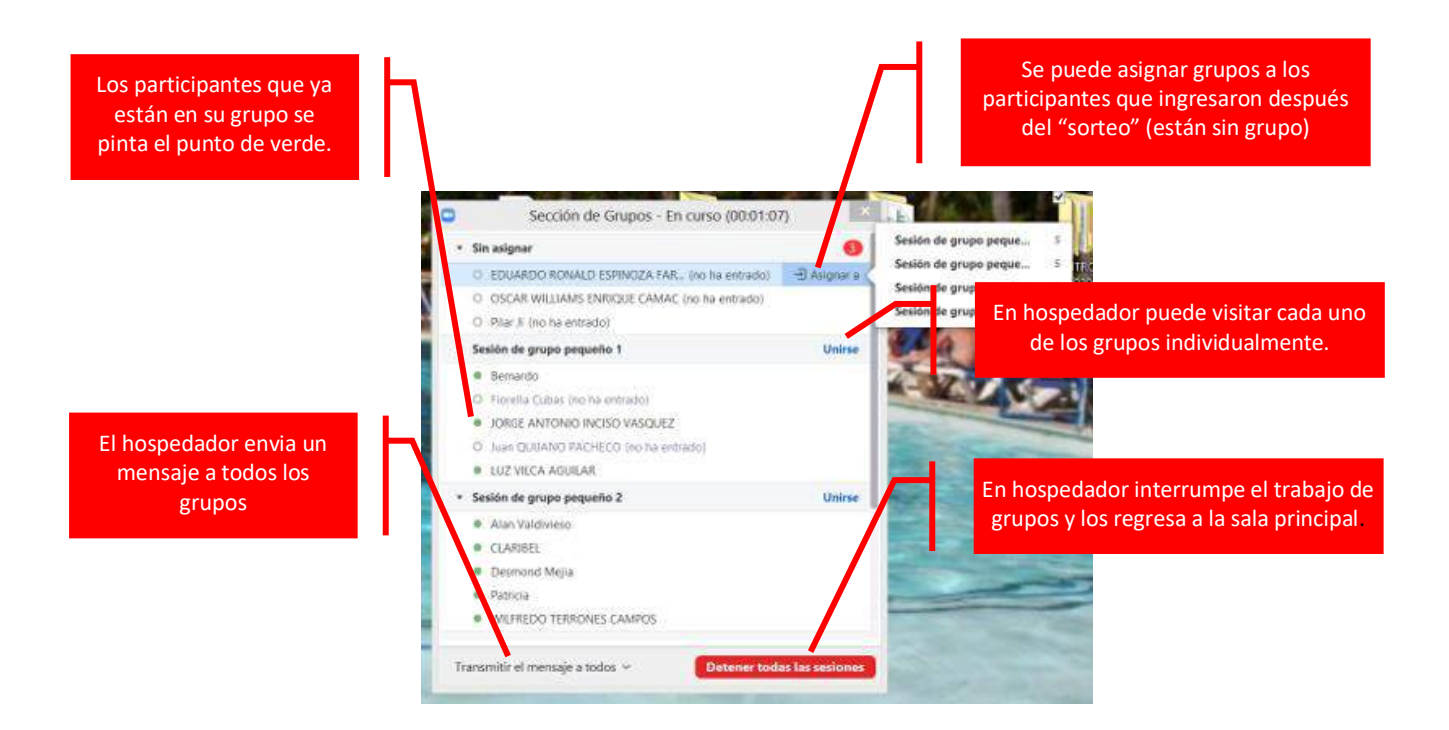

Luego de haber iniciado todas las sesiones a los participantes les sale el siguiente mensaje:

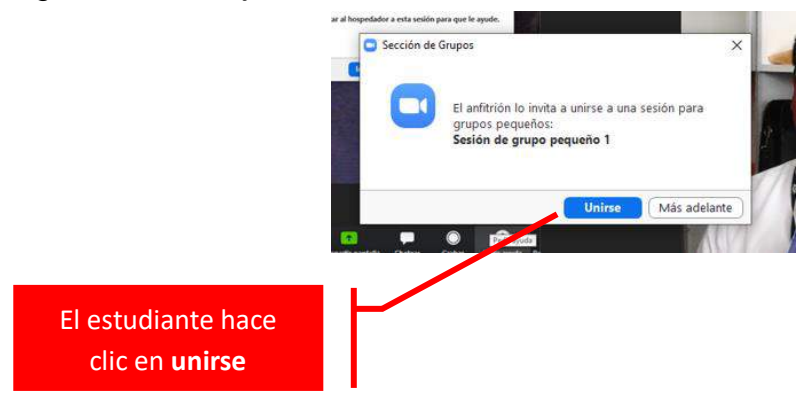

Dentro de la sala los grupos puede pedir la ayuda del hospedador (profesor tutor) haciendo clic en al botón **Pedir ayuda** 

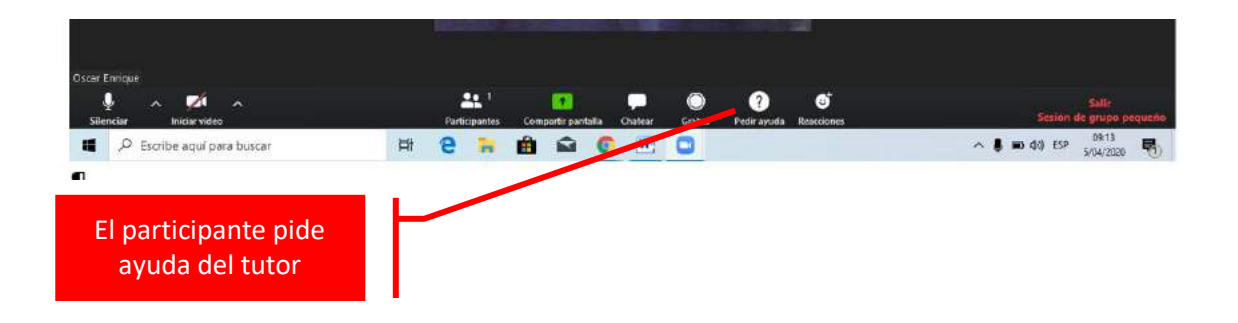